## Elkészült bizonylat adatainak megnézése

Általában a bizonylatokat tartalmazó listákból kiválasztva érkezünk az adatlapra.

| ≣ Demo Demó Verzió   | (A telep | hely) |               |               |              |                   |                   |               |              | ٤          | demo 🏨 - 📢             | š -   |
|----------------------|----------|-------|---------------|---------------|--------------|-------------------|-------------------|---------------|--------------|------------|------------------------|-------|
| Partnerek            | > ^      | Re    | ndszerüzen    | etek 0        |              |                   |                   |               |              |            |                        |       |
| 🔩 Árajánlatok        | >        |       |               |               |              |                   |                   |               |              |            |                        |       |
| B Rendelések         | ->       | ٩     | Szamia        | lista         |              |                   |                   |               |              |            | 5000                   | 5     |
| 🕯 Szállitólevél 🗾    | >        | Œ     |               | Q HI          | 44 5/1 14    | M C X E           |                   | •             | •            |            |                        |       |
| Számlázás            | ~        | #     | Számlaszám 🗘  | Számla dátuma | Fizetési mód | Fizetési határidő | Teljesítés dátuma | Sztornó       | Helyesbített | Helyesbítő | Név                    | p     |
| Számla készítése     | - 1      | 1     | SZA2024000048 | 2024-06-04    | átutalás(4)  | 2024-06-08        | 2024-04-17        |               |              |            | Alma Eszter            | 10    |
| Számlalista 🗾 🕹      | - 1      | 2     | SZA2024000047 | 05-10         | átutalás     | 2024-05-10        | 2024-05-10        |               |              |            | Barna Akácos Csalán Zr | t. 38 |
| Online strimle lists | - 1      | 3     | SZA2024000046 | 05-09         | készpénz     | 2024-05-09        | 2024-05-09        |               |              |            | Sütütök Jakab          | 15    |
| Crimine scarma insta | - 1      | 4     | SZA2024000045 | 2024-05-07    | átutalás(8)  | 2024-05-15        | 2024-05-07        |               |              |            | Eper Péter             | 3     |
| Számlatétel lista    | - 1      | 5     | SZA2024000044 | 2024-05-02    | átutalás(30) | 2024-06-01        | 2024-05-02        | SZA2024000043 |              |            | Eper Péter             | 3     |
| Helyesbitő számla    |          | 6     | SZA2024000043 | 2024-05-02    | átutalás(30) | 2024-06-01        | 2024-05-02        | SZA2024000044 |              |            | Eper Péter             | 3     |
| Számla storno        |          | 7     | SZA2024000042 | 2024-04-29    | átutalás(4)  | 2024-05-03        | 2024-04-29        |               |              |            | Alma Eszter            | 10    |
|                      |          | -     |               |               |              |                   |                   |               |              |            |                        |       |

Például számla adatainak megnézéséhez:

- 1. Számlázás,
- 2. Számlalista menüpontra kell kattintani.
- 3. Majd a lista megfelelő sorára szükséges kattintani, hogy a számla adatait megnézhessük.

## 1. Funkciók

| 🗏 Demo Demó Verzió 🖗 | (A telep | haly)                                                                                                    |                                    |                             | 🚊 demo 🛛 🕸 - 🛛 🗐 🖉 -            |  |  |  |  |  |  |  |
|----------------------|----------|----------------------------------------------------------------------------------------------------|------------------------------------|-----------------------------|---------------------------------|--|--|--|--|--|--|--|
| 🚖 Kedvencek          | > 1      | Rendszerüzenetek O                                                                                                    |                                    |                             |                                 |  |  |  |  |  |  |  |
| B Partnerek          | 1        | 🔹 Számla adatai 🛛 🕞 Dokumentáció 💽                                                                                                    |                                    |                             |                                 |  |  |  |  |  |  |  |
| 💊 Árajánlatok        | 2        | Új Ústa Nyomtatás Dokumentumok Másoľható tételista Sztornó Email küldés Helyesbító számla Forrászaktár Történelem Pénzügyi számla adatai Garancialevél ryomtatás |                                    |                             |                                 |  |  |  |  |  |  |  |
| Rendelések           | >        | Cnline számla részletek MPL Szálltmány küldés                                                                                                    |                                    |                             |                                 |  |  |  |  |  |  |  |
| Szállítólevél        | >        |                                                                                                    |                                    |                             |                                 |  |  |  |  |  |  |  |
| Számlázás            | ×        | Nev Nev                                                                                                    | Cim                                |                             |                                 |  |  |  |  |  |  |  |
| Számla készítése     |          | Eper Péter                                                                                                    | HU 7623 Pécs József Attila utca 62 |                             |                                 |  |  |  |  |  |  |  |
| Számlalista          | . 1      |                                                                                                    |                                    |                             |                                 |  |  |  |  |  |  |  |
| Online számla lista  | - 1      | Számla adatai                                                                                                    |                                    |                             |                                 |  |  |  |  |  |  |  |
| Számlatétel lista    |          | Számlaszám<br>SZA2024000045                                                                                                    | Fizetési mód<br>átutalás(8)        | Helyesbitett                | Helyesbitő                      |  |  |  |  |  |  |  |
| Helyesbitő számla    |          | Megjelenési forma<br>PAPER                                                                                                    | Készítő<br>admin                   | Számla dátuma<br>2024-05-07 | Teljesités dátuma<br>2024-05-07 |  |  |  |  |  |  |  |

A **Rendszer** → **Beállítások** → **Rendszerbeállítások** menüpont alatt az összes felhasználó számára, a **Rendszer** → **Fehasználói fiók** → **Saját beállítások** menüpont alatt a bejelentkezett felhasználó számára

a **Megjelenítés - rendszer** területen a Navigációs és funkció ikonok beállítása mezőben beállítható, hogy ikonként vagy szövegesen jelenjenek meg a gombok.

A alábbiakban felsoroljuk az általános funkciókat, előfordulnak bizonylattípusonként egyedi lehetőségek is:

- Új: Új számla, új bizonylat készítése űrlapra irányít.
- Lista: A számlák listája, azaz a bizonylattípusnak megfelelő lista nyílik meg.
- Nyomtatás: A bizonylat nyomtatása.

A PDF bizonylattal kapcsolatos rendszerbeállításokban az elkészített bizonylatok tartalmával, megjelenésével kapcsolatos beállításokat lehet elvégezni. A beállítások módosítása a már elkészített bizonylatokon nem változtat!

- Dokumentumok: A Dokumentum kezelő modulba irányít, ahol a bizonylathoz rendelt fájlok, szöveges dokumentumok láthatók vagy új fájl feltöltésre is lehetőség van. A dokumentumkezelőben a funkció gombok között ott lesz a gomb mellyel vissza lehet térni a kiindulási bizonylathoz.
- Másolható tétellista ≡ Demo Demó Verzió (Ate 💄 demo 🔹 - 💵 -> Rendszerüzenetek O 🛨 Kedvencek Partnerek Számla adatai Dokumentáció 🗲 👒 Árajánlatok 0 B Rendelések Partner adatok Szállítólevél Eper Pé HU 7623 Pécs József Attila utca 62 Számlázás Számla készítése Számlalista Számla adatai Online számla lista SZA2024000045 átutalás(8) Számlatétel lista PAPER admin 2024-05-07 2024-05-07 Helyesbítő számla Nettó össz Bruttó össz ÁFA össz Számla storno 2024-05-15 204.00 HUF 259.00 HUF 55.00 HUF Pénztárgépes bizonylat Előlegszámla Megjegyzés > A mezőbe írt szöveg felkerül a bizo Exportszámla készítés Pénzügyi korrekció : -0.08 HUF > Összesítés Listäk > Számla tételei > Kéziszámla # Cikkszám Menny. Megys. Nettó egységár Nettó Össz ÁFA ÁFA kulcs Bruttó össz. Pénznem Megnevezés Megjegyzés Számlázás statisztikák 204.00 204.00 55.08 27.00 TERMEK\_2 Mesterséges szin zéket tartalmazó Jég Kúp 259.08 HUF [SLA2024000110 TOP 10 Összesen 204.00 55.00 259.00 KATA statisztikák Félbehagyott számlák Dokumentumok Online számla > Letöltés Azonosító Tipus Média Leírás Proforma számla > SZA2024000045 2024.07.19 10:46:03 n Raktár C Pénzügy
- Sztornó: Bizonylat sztornózása
- Lezárás: számla kivételével minden logisztikai bizonylat lezárható.
- Email küldés: Bizonylat küldése emailben.
- Egyéb bizonylat készítése a megnyitott alapján:
  - Előlegszámla
  - Helyesbítő számla
  - Szállítólevél...
- Forrásraktár: A bizonylat tételeinek forrásraktárai.
- Történelem
- MPL szállítmány küldés
- Kép feltöltése: A felhő ikonra kattintva a felhasználó eszközéről lehet képeket feltölteni a bizonylathoz.

A kép rögzítésre kerül a dokumentumtárba és össsze lesz rendelve a számlával/bizonylattal. Az első kép feltöltése után az oldal alján megjelenik a **Dokumentumok** terület, ahol a feltöltött fájlok listája látható.

## 2. Bizonylat adatai

A bizonylat készítésekor rögzített adatok ugyanolyan logika szerint vannak megjelenítve, csoportosítva mint a készítő űrlapon. Nem módosíthatók, csak olvasásuk lehetséges.

Egyes adatok linkként funkcionálnak. Például: a partner neve, Helyesbített/helyesbítő számla adatlapjára lehet átugrani a számláról.

Kapcsolódó oldalak:

- Rendelés adatai
- Szállítólevél adatai

## From: https://doc.evir.hu/ - eVIR tudásbázis

Permanent link: https://doc.evir.hu/doku.php/evir:bizonylatok:bizonylat\_megnezese

Last update: 2024/12/05 20:18

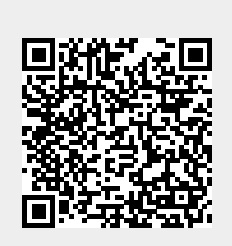